## 西安科技大学网上报销单物流跟踪操作指南

财务处

## 一、手机微信端查询

1、进入"西安科技大学财务处"微信公众号,依次点击"信息
 查询"——"单据物流",如图1所示。

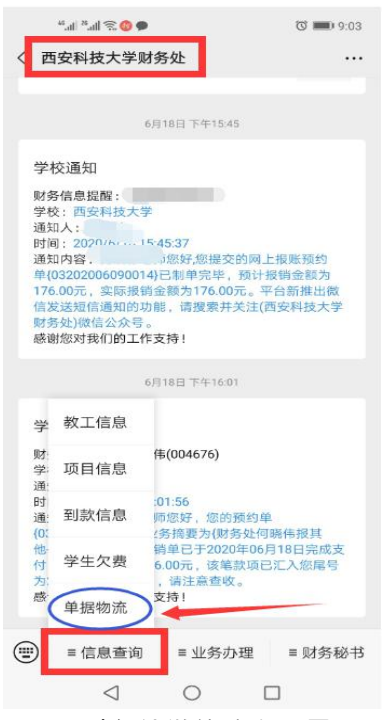

图 1 财务处微信公众号界面

2、进入"报销进度查询"页面,首先点击"日期"选择合适的时间段进行查询,如图2所示。

| * *! 奈 ♥ ♥<br>报销进度查询       | ت <b>الله (</b> 9:03 ) |  |  |  |
|----------------------------|------------------------|--|--|--|
| 请首先点击日期进行查询,再按照来源进行筛<br>选! |                        |  |  |  |
|                            |                        |  |  |  |
|                            |                        |  |  |  |
| 选择合适的                      | 时间段                    |  |  |  |
| 进行查询                       |                        |  |  |  |
|                            | í l                    |  |  |  |
| 近7天                        |                        |  |  |  |
| 近30天                       |                        |  |  |  |
| 近120天                      |                        |  |  |  |
| 近365天                      |                        |  |  |  |
| ≡日期                        | ≡来源筛选                  |  |  |  |
| $\triangleleft$            | 0                      |  |  |  |

图 2 报销进度查询界面 1

3、单据报销状态查看,如图3所示。

| 🗬 🔕 🕾 lh.* hi.*                                                                         | ଷ 💷 9:04                          |
|-----------------------------------------------------------------------------------------|-----------------------------------|
| × 报销进度查询                                                                                |                                   |
|                                                                                         |                                   |
| 20200622                                                                                |                                   |
| 单据号:03202006220224<br>状态:财务已接单(JD)<br>金额:2234<br>摘要:「 " 说测试,<br>JJ2020000042<br>来源:网上报销 | 卡片JJ202000042-                    |
| 查看更多                                                                                    |                                   |
|                                                                                         |                                   |
| 20200622                                                                                |                                   |
| 単据号: 0320,006220076<br>状态: 财务审核制单完成<br>金额: 55.42<br>摘要: 财务<br>枪<br>枪<br>来源: 网上报销 → → →  | <sup>其他单机流程图板用玻璃胶</sup><br>一步查看可点 |
| 查看更多 击"                                                                                 | 查看更多"                             |
| 20200618                                                                                |                                   |
| 单据号: 03202005180027<br>状态: 单据已招加                                                        |                                   |
| 金额:10<br>摘要:則 123团<br>来源:网上3/明                                                          | 每市差旅费用                            |
| (查看更多                                                                                   |                                   |
| 三日期                                                                                     | ≡来源筛选                             |
| < <                                                                                     |                                   |

图 3 报销进度查询界面 2

4、点击"查看更多",可查看单据报销状态的详细信息,如图4 所示。

| """ "" "" "" "" |                   | ଷ 📖 9:04                      |
|-----------------|-------------------|-------------------------------|
| × 报销;           | 进度查询              |                               |
| く返回             |                   |                               |
| ate ME          |                   |                               |
| 米源              |                   | 网上扳钥                          |
| 单据号             |                   | 03202006220224                |
| 部门号             |                   | 211                           |
| 项目号             |                   | 1210100000                    |
| 摘要              | 财务处<br>JJ20200000 | ◎ 报 测 试 卡 片<br>42-JJ202000042 |
| 金额              |                   | 2234                          |
| 状态              |                   | 财务已接单(JD)                     |
| 时间              |                   | 20200622                      |
| 操作员             |                   | C                             |

图 4 报销进度查询界面 3

## 二、电脑网页端查询

1、登录财务网上综合服务平台,点击"单据物流跟踪",即可 进入单据物流查询系统,如图 5 所示。

|                                                                    | 了上综合服务平台                                                                                                |                                                                                                    |
|--------------------------------------------------------------------|----------------------------------------------------------------------------------------------------|----------------------------------------------------------------------------------------------------|
|                                                                    |                                                                                                    | 2020年06月24日, 星期三IP: 59.74.167.91 退出                                                                    |
| □ X 回 区 ③<br>任职信息<br>読系/部门:财务<br>银行信息 [卡号<br>证件号码: 610<br>工资卡/学生限行 | <ul> <li>(修文歌码)</li> <li>(於)</li> <li>(如日報時)</li> <li>(如日報時)</li> <li>(如日報時)</li> <li>(如日報時)</li> </ul> | 财务处留言板           操作         联系方式[修改]           7僧理         手机号码: ; , , , , , , , , , , , , , , , , , , |
| 提示: 请登录财务信息查询系统 (新) 查询2<br>词<br>网上报账系统                             | 015年开始的项目经费情况。数工历年<br>系统(旧)仅供查询2015年以前的项目<br>薪費发放申报系统                                                   | 工资津贴发放情况和学生学费缴纳情况等,财务信息查<br>经费情况。<br>财务信息查询系统(新)                                                       |
| 财务信息查询系统(旧)                                                        | 校园统一支付平台                                                                                                |                                                                                                    |

## 图 5 财务综合服务平台首页

2、进入单据物流查询系统后,通过"区间选择"和输入"预约 单号"对报销单据进行筛选和检索,点击"查看"进一步查看单据报 销状态的详细信息,如图6所示。

| Z回选择: 全部 · · · · · · · · · · · · · · · · · · |                |      |            |        |       |        |                               | -         |    |
|----------------------------------------------|----------------|------|------------|--------|-------|--------|-------------------------------|-----------|----|
| 单据来源                                         | 流水号            | 部门编号 | 项目编号       | 操作员    | 金额    | 摘要 (注  | 主一步查看可点击                      | 状态/操作     | 查看 |
| 网上报销                                         | 05202006220224 | 211  | 1210100000 | 004676 | 2234  | 财务处 报  | 测试卡片JJ2020000042-JJ2020000042 | 财务已接单(JD) | 查看 |
| 网上报销                                         | 03202006220076 | 211  | 1210100000 | 004676 | 56.42 | 财务处 报  | 其他-其他-单机流程图板用玻璃胶枪             | 财务审核通过    | 查看 |
| 网上报销                                         | 03202006090014 | 211  | 1210100000 | 004676 | 176   | 财务处1 报 | 其他-KVM-切换器                    | F         | 查看 |
| 网上报销                                         | 0202005060063  | 211  | 1210100000 | 004676 | 1600  | 财务处报   | 广告宣传费-财务收单机宣传版                | 交易成功      | 查看 |

图 6 单据物流信息查询系统界面

3、单据报销状态查看,如图7所示。

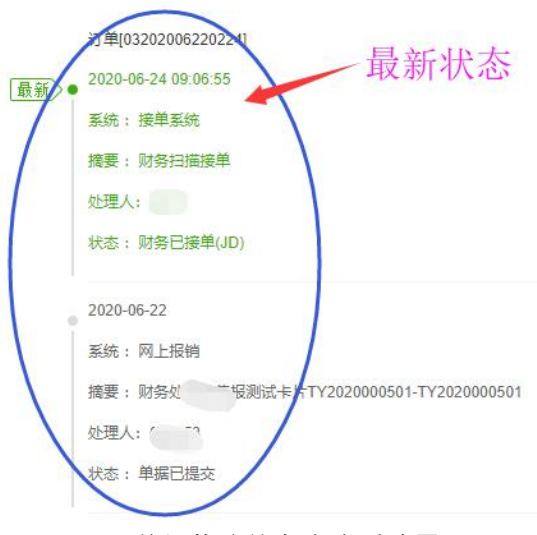

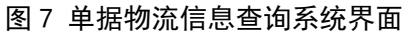